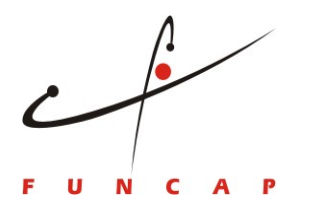

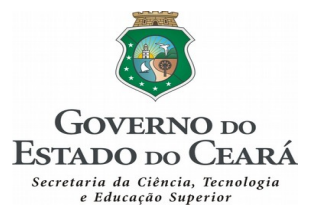

## INFORMAÇÕES PARA ACESSO A DECLARAÇÃO DE IMPOSTO DE RENDA, ASSIM COMO A DECLARAÇÃO DE TEMPO DE BOLSA

Visite a página da Funcap e siga os seguintes passos.

- 1 Acesse o site da Funcap <u>www.funcap.ce.gov.br</u>;
- 2 Página principal da Funcap Serviços;
- 3 Plataforma Montenegro;
- 4 Escolha a opção editais;
- 5 Editais encerrados;
- 6 Programa de Bolsas de Formação Acadêmica Modalidade: Mestrado e Doutorado Edital 05/2019;
- 7 Opção novo solicitante e preencha as informações;

8 – Após a confirmação do cadastro, entre com o login e a senha criada, para acessar a opção Bolsista – Cadastra. E escolha uma das seguintes opções: declaração de tempo de bolsa ou declaração de imposto de renda.

Em caso de dúvida, favor contactar o setor de Gerência de Fomento de Bolsas – GEFOB

Dias úteis:

A partir de segunda-feira à sexta-feira de 08:00 às 12:00 e 13:00 às 17:00 Contato: (85) 3275-9475